## How to Enter Grades

- 1. Login to Campus Connection.
- 2. Click on the Faculty Center tile.

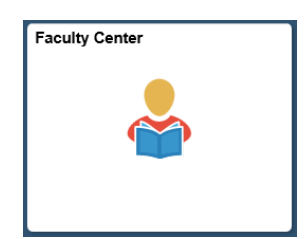

3. Your schedule will display for the current term. If your teaching schedule does not appear for the correct term or institution, click the Change Term button, select the correct term and institution, and click the Continue button.

| 2019 Summer   Minot State University | Change Term                           |
|--------------------------------------|---------------------------------------|
| Select display option                |                                       |
| Show All Classes                     | $\bigcirc$ Show Enrolled Classes Only |
| Select Term                          | View FERPA Statement                  |
|                                      | Continue                              |
| Select a term then select Continue.  |                                       |
| Term                                 |                                       |
| 2019 Summer                          | Minot State University                |
| 2019 Spring                          | Minot State University                |
|                                      | Continue                              |

4. Click the Grade Roster icon next to the class to enter grades for that class.

| My Teaching Schedule > 2019 Summer > Minot State University |                                        |          |                      |  |  |  |  |  |  |
|-------------------------------------------------------------|----------------------------------------|----------|----------------------|--|--|--|--|--|--|
|                                                             |                                        |          | Personalize          |  |  |  |  |  |  |
| Class                                                       | Class Title                            | Enrolled | Days & Times         |  |  |  |  |  |  |
| CJ 201-2<br>(8760)                                          | Intro to Criminal Justice<br>(Lecture) | 1        | TuTh 8:00AM - 9:15AM |  |  |  |  |  |  |

5. Choose the correct grade roster: Mid-Term or Final in the Grade Roster Type dropdown.

| Display Options                                                                    |
|------------------------------------------------------------------------------------|
| *Grade Roster Type Final Grade Display Unassigned Roster Grade Only Mid-Term Grade |

6. Choose each student's grade in the dropdown box next to the student's name.

|     |      |         |                        |                 | Pers              | onalize          | Find   View All   💷   🔣              | First 🕚 | 1 of 1 🕑 Last |
|-----|------|---------|------------------------|-----------------|-------------------|------------------|--------------------------------------|---------|---------------|
| Stu | dent | t Grade | Last date Attended     | Trans           | cript Note        | <b>)</b>         |                                      |         |               |
|     |      | ID      | Name                   | Roster<br>Grade | Official<br>Grade | Grading<br>Basis | Program and Plan                     |         | Level         |
|     | 1    | 1289926 | Beaver,Buckshot<br>The | A - Excel       | lent              |                  | Conoral Studies -<br>Beneral Studies |         | Freshman      |

• Please also be sure to use the FN grade for students who stopped attending the course. When using the FN grade, please enter the last date of academic participation on the Last date Attended tab.

| Stud                                             | ent Grade | Last date Attended     | Transo          | ript Note         |                  |                                        |                       |          |
|--------------------------------------------------|-----------|------------------------|-----------------|-------------------|------------------|----------------------------------------|-----------------------|----------|
|                                                  | ID        | Name                   | Roster<br>Grade | Official<br>Grade | Grading<br>Basis | Program and Plan                       |                       | Level    |
|                                                  | 1 1289926 | Beaver,Buckshot<br>The | FN V            |                   | GRD              | General Studies -<br>BGS-General Studi | es                    | Freshman |
| Student Grade Last date Attended Transcript Note |           |                        |                 |                   |                  |                                        |                       |          |
|                                                  | ID        | Name                   |                 |                   | Roster Gra       | de Official Grade                      | Last Date of Attendan | ce       |
|                                                  | 1 1289    | 926 Beaver,B           | uckshot Th      | е                 | FN 🗸             | (                                      | 06/16/2019            | )        |

- The FNN grade means failure for never attending and should not be used, since students are reported for non-attendance at the beginning of each and already removed from the course.
- 7. Once all grades are entered, change the Approval Status to Approved and click the Save button.

| Grade Roster Action       |      |  |  |  |  |  |  |  |
|---------------------------|------|--|--|--|--|--|--|--|
| *Approval Status Approved | Save |  |  |  |  |  |  |  |
|                           |      |  |  |  |  |  |  |  |